## COMO OBTENGO EL TALON DE PAGO PARA CANCELAR EL RESUMEN DE CUENTA

## Estimado cliente:

Para su comodidad podrá imprimir el presente documento haciendo "click" en el icono correspondiente del encabezamiento. Haga el seguimiento de sus compras mensuales y obtenga el talón de pago por medio de Internet del siguiente modo:

1) Ingrese a http://www.masterconsultas.com.ar

2) Luego ingrese a la opción "<u>SOCIOS</u>" tal como se explica en el punto 2 de la consulta COMO OBTENGO EL RESUMEN DE CUENTA MENSUAL SIN CONCURRIR AL BANCO.-

3) Si es la primera vez que ingresa al sistema deberá previamente Registrarse, tal como se explica en el punto 3 de la Consulta COMO OBTENGO EL RESUMEN DE CUENTA MENSUAL SIN CONCURRIR AL BANCO.- Si por el contrario ya se encuentra Registrado siga con el paso 4 siguiente.-

4) Una vez Registrado en el sistema, ingrese en la pantalla "Socios" su <u>Nombre de Usuario y</u> <u>Contraseña</u> y luego haga "clic" en "<u>INGRESAR</u>". A continuación visualizará la siguiente pantalla donde posicionándose sobre la opción "<u>RESUMEN DE CUENTA</u>".

| MasterConsultas                                                           | NUEVO                            | NUEVO                 |                        |                       | (          |
|---------------------------------------------------------------------------|----------------------------------|-----------------------|------------------------|-----------------------|------------|
| RESUMEN DE CUENTA DEBITOS AUTOMA                                          | TICOS PAGO DE SERVICIOS          | RECARGAS              | INFORMACION FINANCIERA | MI USUARIO            |            |
| > Consumos del mes Resúmenes Ante                                         | riores > Consumos en Cuotas      | > Talón de Pago       | > Cuestionar Consumos  |                       | Lune       |
| MasterCard<br>BANCO ROELA'S.A.<br>MASTERCARD INTER<br>Vto. de la tarjeta: | NACIONAL                         |                       |                        |                       |            |
|                                                                           |                                  |                       | Resumen de l           | Cuenta / Co           | nsun       |
|                                                                           |                                  |                       | ULTIMA LIQUIDACION     | imprimir              | Baj:       |
| Easha de                                                                  |                                  |                       | Im                     | norte de la One       | ración     |
| Adicional* Opera. F                                                       | Fecha de Pres. Detalle de        | la Operación          | Cuota 🕌                | pone de la Ope        | U\$        |
| Saldo Anterior                                                            |                                  |                       |                        |                       |            |
|                                                                           |                                  |                       |                        |                       |            |
|                                                                           |                                  |                       |                        |                       |            |
| Total de Consumos de                                                      |                                  |                       |                        |                       |            |
| Total de consumos del mes                                                 |                                  |                       |                        |                       |            |
| t titular - a : adicional<br>Últimos consumos (operacione                 | s que aún no han sido p          | resentadas por        | los comercios)         |                       |            |
| Adicional* Fecha d<br>Opera.                                              | e Detall                         | e                     | Cant. Ctas.            | Impor<br>\$           | rte        |
|                                                                           |                                  |                       |                        |                       |            |
| Total de MANSUTTI ROSANG                                                  | ELA G.                           |                       |                        |                       |            |
| t titular - 1 a : adicional                                               |                                  |                       |                        |                       |            |
|                                                                           |                                  |                       |                        | 👍 Imprimir 🛛          | Bajar      |
| Para acceder sin demoras a información de                                 | su cuenta comuniquese:           |                       |                        |                       |            |
| Socios Argentina: (011) 4348-7000 las 24                                  | ns. / Socios Uruguay! (02) 902-4 | 900 de Lun, a Vie, de | 9 8 18 hs.             |                       |            |
|                                                                           |                                  |                       |                        |                       |            |
|                                                                           |                                  |                       | E WWW.MASTERCONSULTAS  | COMAR   WWW.MA        | STERC      |
|                                                                           |                                  |                       |                        | Notes of Description  |            |
|                                                                           | Tadag as deserves seen a         |                       |                        | INCISCADE 1.9 O SUDER | or, rireit |

Se despliegan las siguientes alternativas:

- *a. Consumos del Mes*: informa sobre los consumos del mes discriminando fecha de la operación, comercio e importe.
- b. Resúmenes Anteriores: permite acceder a los resúmenes de meses anteriores.
- *c. Consumos en Cuotas*: informa las compras en cuotas y el importe a pagar por ellas en meses siguientes.
- *d. Y Talón de Pago*: indica el importe a vencer discriminado por moneda (\$ y u\$s) y el importe del pago mínimo.

5) Haciendo "clic" en "TALON DE PAGO" accederá a la siguiente pantalla donde observará el "importe total a pagar en pesos", el "importe total a pagar en dólares" y el "importe del pago mínimo".

Ingrese el monto que desea pagar en pesos y/o dólares, presione "**IMPRIMIR**" y obtenga su talón de pago.

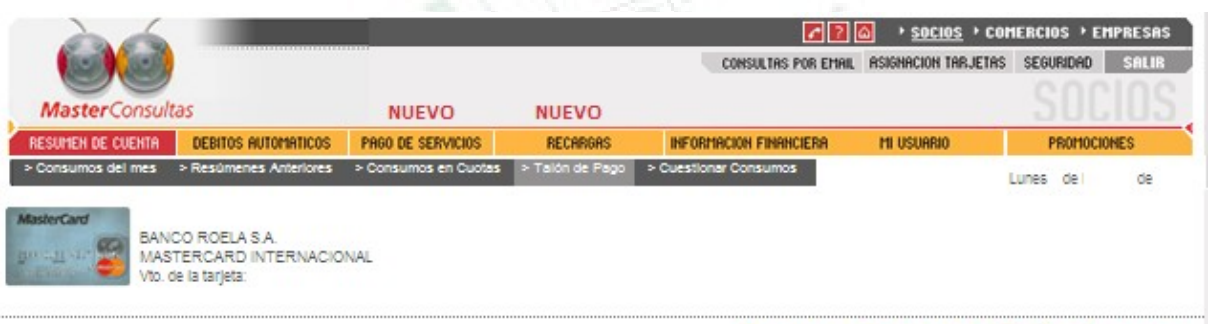

## Resumen de Cuenta / Talón de pago

Saldo al 28/01/10 S Saldo al 28/01/10 uSs Pago minimo S Total a pagar en dólares 0 Total a pagar en dólares 0 WETTE: WUUUHRESTERCONSULTRESCONTAN | WUUUHRESTERCONSULTRESCONTAN

Ingrese el importe que desea abonar en pesos y/o dólares y haga click en imprimir para obtener el talón de pago correspondiente.

Con el TALON DE PAGO impreso podrá abonar su resumen de cuenta en cualquiera de los lugares habilitados para el cobro (ver Consulta <u>LUGARES DE PAGO</u> <u>ALTERNATIVOS</u>).

**Nota:** tenga en cuenta que para imprimir el talón de pago debe contar con una <u>impresora láser</u>, ya que son las únicas que permiten imprimir correctamente los códigos de barra.

<u>Nota:</u> para salir del sistema de Masterconsultas haga "clic" en la opción "Salir" en el margen superior derecho.